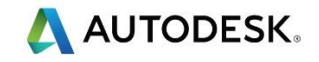

# 第1课

# FeatureCAM 快速入门

## 目标

- 创建毛坯。可用的毛坯形状。
- 选择刀具库(刀具)。
- 选择后处理器。
- 创建设置 1。
- 通过尺寸创建基于形状的简单特征。
- 编辑或修改特征
- 自动排序选项
- 刀具映象
- 仿真选项,仿真零件。
- 输出 G 代码并保存 NC 代码到已知位置。

大多数情况下必须选择 **下一步**才能进入下一菜单,然后选择和操作可用的选项。如果需要输入,一旦更改,选择 **应用,设置**和 确定,或完成,关闭菜单。任何更改随后即更新。

• 创建新的零件文档-铣削设置。

### 创建毛坯

• 毛坯向导的第一页是尺寸页面,使用此页设置毛坯形状和尺寸。如下所示,输入 毛 切值。

| <ul> <li>○ 圏形</li> <li>○ 多边形</li> </ul> |     |           |    |   |  |
|-----------------------------------------|-----|-----------|----|---|--|
|                                         |     |           |    |   |  |
| 输入毛坯尺寸:                                 |     |           |    |   |  |
|                                         | ní. | 宽度 (A) 20 | 00 | 1 |  |
|                                         | K.  | 长度 (B) 3  | 50 | ] |  |
| AYOX B                                  |     | 厚度 (C) 26 | õ  | ] |  |
| 24                                      |     |           |    |   |  |
|                                         |     |           |    |   |  |
|                                         |     |           |    |   |  |

- 更改 材料,例如更改为 STAINLESS-316,于是通过材料切削数据表 计算进给和转 速。
- 从分度菜单选择多轴定位。选择 否。

》注意下面 毛坯属性菜单中的 Z 值是 1mm ,这是面策略加工到零时切除的毛坯量。

| 毛坯属性 - 毛坯1                                                                                                    | ×                                                                         |
|----------------------------------------------------------------------------------------------------|---------------------------------------------------------------------------|
| <ul> <li>□</li> <li>□</li></ul> | <ul> <li>● 尺寸</li></ul>                                                   |
|                                                                                                    | 毛坯曲线<br>志庭 (A) 200<br>长度 (B) 350<br>厚度 (C) 26                             |
|                                                                                                    | <ul> <li>× 0.000 y 0.000 z 1</li> <li>确定 取消 反美 シッ 学 四 急 す / 報助</li> </ul> |

# 可用的毛坯形状 (仅信息)

也可使用其他形状材料,例如供加工圆柱零件的圆形,供六边形毛坯使用的 N 边。 N 代表边数,例如3边代表三角形毛坯。

一一可以创建任何形状的 毛坯 曲线来表示材料边界,这尤其适合于完成尺寸在材料外部的火焰切割 坯料。

I.

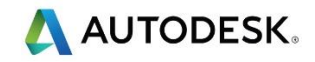

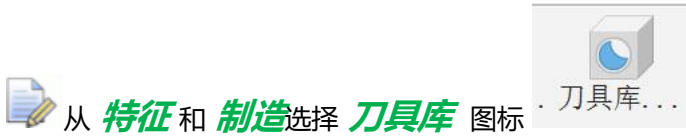

,选择如下所示的刀具库,或者从右下方的

屏幕**刀具库对话框**中选择。

| 选择激活刀具库                                                          | X  |
|------------------------------------------------------------------|----|
| 选择刀具库:                                                           |    |
| 刀具库列表                                                            |    |
| basicmetric<br>BT40-Training_crib_metric<br>swissmetric<br>tools |    |
| 确定取消                                                             | 帮助 |

## 选择后处理器。

双击当前.cnc文件(右下角),并导航到已知位置可更改后处理器。选择后处理器 Fanuc\_Robodrill.cnc

| ■ 常规                                 | CNC 文件                   |                                    |                         |                    |       |
|--------------------------------------|--------------------------|------------------------------------|-------------------------|--------------------|-------|
| 田 显示                                 | C:\Program Files\Autodes | k\FeatureCAM 2018\Pc               | osts\Mill\3-Axis\Fanuc\ | anuc Robodrill.cnc | ~     |
| 田制造<br>田查看                           | 最小/最大圆弧                  | 0.025 250                          | 00. 毫米                  |                    | 浏览(B) |
| <ul><li>□ 仿真</li><li>□ 后处理</li></ul> | 块开始                      | 10                                 |                         |                    | 编辑(E) |
| - 铣削<br>- 车/铣                        | 块增量                      | 5                                  |                         |                    | 默认(D) |
| → 线切割<br>田文件                         | 输出单位:                    | <ul> <li>英寸</li> <li>米制</li> </ul> |                         |                    |       |
|                                      | ☑ 禁用宏                    | 0.000                              |                         |                    |       |
|                                      | □ 单孔宏调用                  |                                    |                         |                    |       |
|                                      | ✓ 启用切削补偿                 |                                    |                         |                    |       |
|                                      | □ 启用 3D 切削补偿             |                                    |                         |                    |       |
|                                      | □ 每操作强制段开始               |                                    |                         |                    |       |
|                                      | □ 无模型减速修调                |                                    |                         |                    |       |
|                                      | 代码 G99                   |                                    |                         |                    |       |
|                                      | 换刀位置                     |                                    |                         |                    |       |
|                                      | X 0. 毫米 Y                | 0. 毫米 Z 20                         | 0, 毫米                   |                    |       |
|                                      |                          |                                    |                         |                    |       |
|                                      |                          |                                    |                         |                    |       |
|                                      |                          |                                    |                         |                    |       |
|                                      |                          |                                    |                         |                    |       |

》后处理器将加工策略从 FeatureCAM 转换为适合您的机床的 G 代码或 ISO 代码。

## 创建设置1

*设置* 1 是零件的原点,通常指 G54,G55等(Iso 代码)Q参数基准设置 (Heidenhain)

- 双击 PartView 中的 设置 1, 激活设置向导。
- 选择编辑选项。选择对齐毛还面。选择中心+ 之,在设置1将Z偏移更改为-1mm。

| Ì | 这将定位 | 设置 | 在毛坯中央并向毛坯内移动 Z | <b>1</b> mm , |
|---|------|----|----------------|---------------|
|---|------|----|----------------|---------------|

| 〕前<br>〕后       | ○左<br>○右 | ●上<br>○下                     |  |
|----------------|----------|------------------------------|--|
| YZ 位置<br>▲ 拾取位 |          | UL UR<br>Center + C<br>LL LR |  |
|                |          |                              |  |

▶ 其它可用的选项有: LL= 左下、LR = 右下、UR = 右上、UL= 左上。可使用的 毛坯面选项有前、后、左、右、上、下。还提供了拾取位置选项。

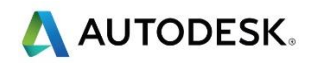

# 通过尺寸基于形状创建简单特征

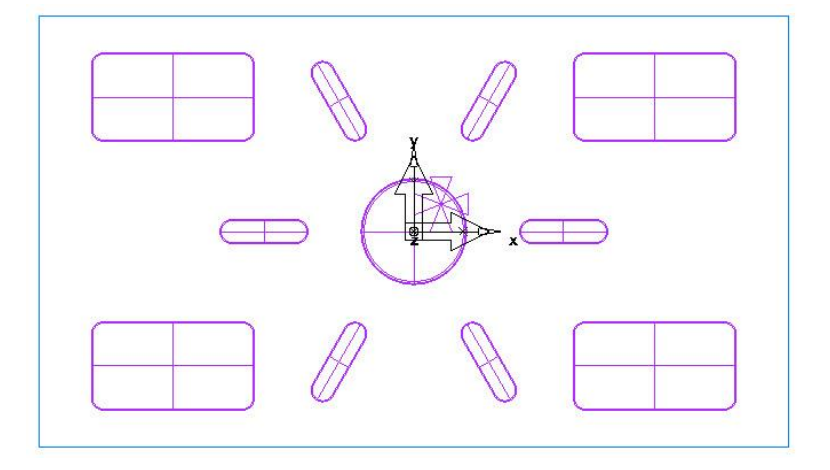

- 产品厚度 = 25mm,型腔深度 = 20mm
- 孔, 型腔和 笔直槽特征 平倒角 = 0.5mm
- 笔直槽 特征深度= 12mm,中央 螺纹孔 深度 = 25mm

## 通过尺寸创建特征

- 通过尺寸创建一面特征 (Ctrl+R), 或选择特征向导
- 选择 面 通过尺寸,然后选择 完成,接受默认设置。

| 新的特征                                                                                                    |                                                                                                  |
|----------------------------------------------------------------------------------------------------|--------------------------------------------------------------------------------------------------|
| <ul> <li>希望创建什么类型的特征?</li> <li>通过尺寸</li> <li>① 乳</li> <li>○ 矩形型腔</li> <li>○ 笔直槽</li> <li>○ 阶梯镗孔</li> <li>○ 螺纹铣</li> <li>④ 面</li> </ul> | <ul> <li>通过曲线</li> <li>凸台</li> <li>平倒角</li> <li>槽</li> <li>型腔</li> <li>圆形</li> <li>例边</li> </ul> |
|                                                                                                    | 通过特征         组         用户         阵列         刀具路径         通过曲面         曲面铣削                      |
|                                                                                                    | □ 通过此特征创建一阵列<br>□ 使用 FeatureRECOGNITION 提取<br>创建新的设置(C)                                          |

特征...

图标

I 通过尺寸创建一笔直槽 特征。

- 选择 (Ctrl + R ),通过尺寸创建一新的 笔直槽特征。同时选择 笔直槽和 通过此特 征创建一阵列。
- 笔直槽长度 = 40mm, 宽度 = 10mm, 深度 = 8mm
   阵列信息: **设置** XY 平面放射。
   笔直槽直径 = 100mm, 数量 6,间隔角度 60
   度,位置 X0, Y0, Z0

#### 🧼 通过尺寸 创建一 孔 特征。

选择*(Ctrl + R ),通过尺寸*创建一*孔 特征*-。选择*孔*,然后从弹出菜单中选择*螺 纹铣孔*。做以下选择。*自定义*。小径 = 46.5mm,螺纹节距 = 1.5mm,螺纹深度 = 25mm,平倒角 = 0.5mm, 钻/铣 - 选项 - 端铣粗加工,端铣精加工。从不预钻。

**通过尺寸**创建一**型腔**特征。

- (Ctrl + R ),通过尺寸创建一型腔特征。同时选择型腔和通过此特征创建一阵列。长度 = 75mm,宽度 = 40mm,拐角半径 = 5mm,深度 = 20mm,平倒角 = 0.5mm
- 阵列信息: 矩形 行数 2, 行距 125, 数量 2, 间隔 225, 位置 X-150, Y-82.5

## 编辑或修改特征

■ 双击 PartView 中的特征,可编辑或修改 FeatureCAM 中创建的任何特征。可更改加工,修改切削深度等。

• 双击 PartView 中的 rec\_Pock2 特征,选择 粗加工路径 1,然后选择刀具。以下 菜单显示在屏幕。

| pattern3<br>∃           | 刀具 进给/转速 冷     | 却行    | 距 下   | 切  | 后处理变   | 量 铣削  |     |       |      |   |
|-------------------------|----------------|-------|-------|----|--------|-------|-----|-------|------|---|
| (++) 尺寸<br>ま:位置         | 列表中刀具限制标准      |       |       |    |        |       |     |       |      |   |
| <b>新</b> 策略             | 刀具组:           | Us    | 科编统   | л  |        |       | ~   |       |      |   |
| ∃■ rect_pock2<br>日—— 设置 | 4/17.          | 15.63 |       |    |        |       |     |       | - 64 |   |
| <b>⊷ </b> 尺寸            | 直径             | 1210  |       |    |        |       | -   |       | - 60 | _ |
| 1:位置                    | 末端半径:          | 任何    |       |    |        |       | -   |       |      |   |
| 2011年1日                 |                |       |       |    |        |       |     |       |      |   |
| □ 操作                    |                |       |       |    |        |       |     |       |      |   |
| 白頂粗加工                   | 것 기 별 앱        |       | 最近使用  | 脑刀 | E.     |       |     |       |      |   |
| 1号 租加工路径 1              | 名称▲            | 直径    | 末端    | 槽  | 刀具?    | 露出.   | 材料  | 锥形    | 单位   | ^ |
| 13 粗加工路径 2              | 10mm Endm.     | 10.0. | 0.000 | 4  | 47.630 | 70.0. | 高速铜 | 0.000 | 毫米   |   |
| TB HART                 | 10mm Endm.     | 10.0. | 0.000 | 4  | 30.000 | 35.0. | 高速铜 | 0.000 | 毫米   |   |
| <b>一</b> [3 平衡角         | Endmill 1.5m.  | 1.500 | 0.000 | 5  | 4,000  | 4.500 | 高速铜 | 0.000 | 毫米   |   |
|                         | Endmill 10m.   | 10.0. | 0.000 | 2  | 35.000 | 45.0. | 高速铜 | 0.000 | 毫米   |   |
|                         | Endmill 10m.   | 10.0. | 0.000 | 4  | 25.000 | 35.0. | 高速铜 | 0.000 | 毫米   |   |
|                         | Endmill 12m.   | 12.0. | 0.000 | 2  | 30.000 | 120   | 商速铜 | 0.000 | 毫米   |   |
|                         | Endmill 12m.   | 12.0. | 0.000 | 4  | 60.000 | 65.0. | 高速钢 | 0.000 | 豪米   |   |
|                         | D Endmill 14m. | 14.0. | 0.000 | 2  | 30.000 | 45.0. | 高速钢 | 0.000 | 毫米   |   |
|                         | Endmill 14m.   | 14.0. | 0.000 | 4  | 35.000 | 50.0. | 高速铜 | 0.000 | 毫米   | _ |
|                         | Endmill 16m.   | 16.0. | 0.000 | 2  | 65,000 | 70.0, | 高速钢 | 0.000 | 豪米   |   |
|                         | Endmill 16m.   | 16.0. | 0.000 | 4  | 40,000 | 120.  | 高速钢 | 0.000 | 豪米   |   |
|                         | Endmill 18m.   | 18.0. | 0.000 | 2  | 45,000 | 60.0. | 高速铜 | 0.000 | 寨米   |   |
|                         | Endmill 18m.   | 18.0. | 0.000 | 4  | 45,000 | 65.0. | 高速钢 | 0.000 | 憲米   |   |
|                         | Endmill 1m     | 1.000 | 0.000 | 2  | 2,500  | 3 500 | 高速级 | 0.000 | 豪米   | ~ |
|                         |                |       |       |    |        |       |     |       | -    |   |
|                         |                | 确定    |       | 15 | 685    | MUT.  | (A) | 预     | 8    | A |

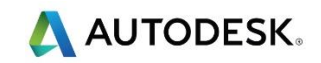

从此菜单中可更改刀具,或通过复制现有刀具并更改刀具属性来添加新刀具。将根据刀具直径、露出长度、刀具长度等选择默认刀具。

🕪 其它可使用的菜单有 F/S - 进给和转速 - 冷却行距 - 下切 - 后处理变量和铣削。

### 铣削

此菜单使您能够设置以下参数:

最小快进距离 % = 400 (默认) 输入刀具可进行快进移动的,以刀具直径为单位的最小距离。请将此设置为 50 % 至 100 %之间。加工配置中所做的更改将作为新文档的全局更改; 加工属性中所作的更改仅为当前文档的局部更改。

多粗加工直径(s) = 16,0. 输入用逗号分隔的粗加工刀具直径列表, 启用多次粗加工。为了 切削型腔或凸台特征, FeatureCAM 自动选择单个刀具直径进行粗加工和精加工。 对于具有小拐角直径的大型特征,这种方法会导致小刀具切削型腔中央, 浪费时间。 一个更好的策略是在大面积区域使用一把较大的刀具, 而在紧凑的角落使用一把较小 的刀具。

》 相加工路径 Z 增量 = 这设定了粗加工路径的切削深度。输入零件相加工策略每条路径的步进增量。

| pattern3         设置         ↓         ↓         ↓         ↓         ↓         ↓         ↓         ↓         ↓         ↓         ↓         ↓         ↓         ↓         ↓         ↓         ↓         ↓         ↓         ↓         ↓         ↓         ↓         ↓         ↓         ↓         ↓         ↓         ↓         ↓         ↓         ↓         ↓         ↓         ↓         ↓         ↓         ↓         ↓         ↓         ↓         ↓         ↓         ↓         ↓         ↓         ↓         ↓         ↓         ↓         ↓         ↓         ↓         ↓ | 刀貝 进给/转速 冷却 行距 下切 后处理变量 锑<br>属性 粗加工路径 1<br><u>和加工路径 2 倍</u><br>刀具路径拐角 % = 0.000<br>多粗加工直径 = 15,0<br>目标马力 = 0.000<br>优先级 =<br>最小快进距离 % = 400.000 | <sup>到</sup><br>5轴定位:<br>旋涡式清角(C)<br>所有重设(R) |
|----------------------------------------------------------------------------------------------------|----------------------------------------------------------------------------------------------------|----------------------------------------------|
|                                                                                                    | 新值:                                                                                                    | 设置(S) 重设(U)                                  |

歩择 精加工> 税削 并修改 精加工 Z 増量 = ? 可更改精加工路径的下切步距

# 自动排序

▶ 选取此图标
★ , 排序操作顺序。请记住, 基本优先级可用于给出更准确的排序流程的方法。

| 自动排序选项                                                               | × |
|----------------------------------------------------------------------|---|
| 这些选项用来控制自动操作排序:<br>✓最少换刀<br>□最后进行精加工                                 |   |
| <ul> <li>□ 取石 辺 1 種加工</li> <li>✓ 较高操作优先</li> <li>✓ 最小快进距离</li> </ul> |   |
|                                                                      |   |
| 确定                                                                   |   |
| 取消                                                                   |   |
| 帮助                                                                   |   |

# 刀具映象

|                                              | 名称                                                                                      | ·∧ ¤×≠1/00     |                           | TD | 77 夏1月 | 库 | BST (A)                         | 距察                          | 71 |                                                                                                    |
|----------------------------------------------|-----------------------------------------------------------------------------------------|----------------|---------------------------|----|--------|---|---------------------------------|-----------------------------|----|----------------------------------------------------------------------------------------------------|
| 1                                            | ■ facemil1-32                                                                           | . 1            | 1                         | 1  | 1      |   | 1111                            | FE IN                       | 36 |                                                                                                    |
| 2                                            | ⊕ Endmill 14m                                                                           | . 2            | 2                         | 2  | 2      |   |                                 |                             |    |                                                                                                    |
| 3                                            | Endmill 6mm                                                                             | . 3            | 3                         | 3  | 3      |   |                                 |                             |    |                                                                                                    |
| 4                                            | 🛛 🖶 6mm Chamfer                                                                         | . 4            | 4                         | 4  | 4      |   |                                 |                             |    |                                                                                                    |
| 5                                            | ■ Endmill 20m                                                                           | . 5            | 5                         | 5  | 5      |   |                                 |                             |    |                                                                                                    |
| 6                                            | ii tmM0150e                                                                             | 6              | 6                         | 6  | 6      |   |                                 |                             |    |                                                                                                    |
|                                              |                                                                                         |                |                           |    |        |   |                                 |                             |    |                                                                                                    |
|                                              |                                                                                         |                |                           |    |        |   |                                 |                             |    |                                                                                                    |
|                                              |                                                                                         |                |                           |    |        |   |                                 |                             |    |                                                                                                    |
|                                              |                                                                                         |                |                           |    |        |   |                                 |                             |    |                                                                                                    |
|                                              |                                                                                         |                |                           |    |        |   |                                 |                             |    |                                                                                                    |
|                                              |                                                                                         |                |                           |    |        |   |                                 |                             |    |                                                                                                    |
|                                              |                                                                                         |                |                           |    |        |   |                                 |                             |    |                                                                                                    |
|                                              |                                                                                         |                |                           |    |        |   |                                 |                             |    |                                                                                                    |
|                                              |                                                                                         |                |                           |    |        |   |                                 |                             |    |                                                                                                    |
|                                              |                                                                                         |                |                           |    |        |   |                                 |                             |    |                                                                                                    |
|                                              |                                                                                         |                |                           |    |        |   |                                 |                             |    |                                                                                                    |
|                                              |                                                                                         |                |                           |    |        |   |                                 |                             |    |                                                                                                    |
|                                              |                                                                                         |                |                           |    |        |   |                                 |                             |    |                                                                                                    |
| facer                                        | nill-32mm Dia 的笔直槽                                                                      | 1              |                           |    |        |   |                                 |                             |    |                                                                                                    |
| facer                                        | nill-32mm Dia 的笔直槽<br>目分与                                                               | I              | 8                         |    |        |   | 3 <b>1. 100</b>                 | (6)                         | _  | <ul> <li>显示保存在库中的所有刀具</li> </ul>                                                                                           |
| facer<br>刀                                   | nill-32mm Dia 的笔直槽<br>具编号                                                               |                | 1                         |    |        |   | 设置                              | (5)                         |    | 2 显示保存在库中的所有刀具                                                                                                    |
| facer<br>刀<br>直                              | nill-32mm Dia 的笔直槽<br>具编号<br>径偏移注册                                                      | r              | 1                         |    | 相同     |   | 设置                              | (S)<br>∉(A)                 |    | <ul> <li>✓ 显示保存在库中的所有刀具</li> <li>✓ 显示空刀槽</li> </ul>                                                                        |
| facer<br>刀<br>直                              | nill-32mm Dia 的笔直槽<br>具编号<br>径偏移注册<br>groups to 100                                     |                | 1                         |    | 相同     |   | 设置保存在                           | (S)<br>库(A)                 |    | ✓ 显示保存在库中的所有刀具 ✓ 显示空刀槽                                                                                                    |
| facer<br>刀<br>直<br>长                         | nill-32mm Dia 的笔直槽<br>具编号<br>径偏移注册<br>度偏移注册                                             |                | 1<br>1                    |    | 相同     |   | 设置保存在                           | (S)<br>库(A)                 |    | <ul> <li>✓ 显示保存在库中的所有刀具</li> <li>✓ 显示空刀槽</li> <li>刀架 facemill-32mm Dia</li> </ul>                                          |
| facer<br>刀<br>直<br>长                         | nill-32mm Dia 的笔直槽<br>具编号<br>径偏移注册<br>度偏移注册                                             | [              | 1<br>1                    |    | 相同     |   | <b>设置</b><br>保存在<br>在库中河        | (S)<br>库(A)                 |    | <ul> <li>✓ 显示保存在库中的所有刀具</li> <li>✓ 显示空刀槽</li> <li>刀架 facemill-32mm Dia</li> <li>**8 ** 2 = 60 - 20 #</li> </ul>            |
| facer<br>刀<br>直<br>长                         | nill-32mm Dia 的笔直槽<br>具编号<br>径偏移注册<br>度偏移注册                                             | [              |                           |    | 相同     |   | <b>设置</b><br>保存在<br>在库中消        | (S)<br>库(A)                 |    | <ul> <li>✓ 显示保存在库中的所有刀具</li> <li>✓ 显示空刀槽</li> <li>刀架 facemili-32mm Dia<br/>选择此刀具的刀架和子刀槽。</li> </ul>                        |
| facer<br>刀<br>直<br>长<br>刀                    | nill-32mm Dia 的笔直槽<br>具编号<br>径偏移注册<br>度偏移注册<br>架偏移注册                                    |                | 1<br>1<br>1               |    | 相同     |   | <b>设置</b><br>保存在<br>在库中新        | (S)<br>库(A)<br>§除(C)        |    | <ul> <li>✓ 显示保存在库中的所有刀具</li> <li>✓ 显示空刀槽</li> <li>刀架 facemill-32mm Dia<br/>选择此刀具的刀架和子刀槽。</li> </ul>                        |
| facer<br>刀<br>直<br>长<br>刀                    | nill-32mm Dia 的笔直槽<br>具编号<br>径编移注册<br>度编移注册<br>2400                                     |                |                           |    | 相同     |   | <b>设置</b><br>保存在<br>在库中河        | (S)<br>库(A)<br>§除(C)        |    | <ul> <li>✓ 显示保存在库中的所有刀具</li> <li>✓ 显示空刀槽</li> <li>刀架 facemill-32mm Dia<br/>选择此刀具的刀架和子刀槽。</li> </ul>                        |
| facer<br>刀<br>直<br>长<br>刀<br>刀               | nill-32mm Dia 的笔直槽<br>具编号<br>径编移注册<br>度编移注册<br>架编移注册<br>架编移注册                           | [              |                           |    | 相同     |   | <b>设置</b><br>保存在<br>在库中消        | (S)<br>库(A)<br>§除(C)        |    | <ul> <li>✓ 显示保存在库中的所有刀具</li> <li>✓ 显示空刀槽</li> <li>刀架 facemill-32mm Dia</li> <li>选择此刀具的刀架和子刀槽。</li> <li>选择刀列</li> </ul>     |
| facer<br>刀<br>直<br>长<br>刀<br>刀               | nill-32mm Dia 的笔直槽<br>具编号<br>径编移注册<br>度编移注册<br>架编移注册<br>具ID                             | I              |                           |    | 相同     |   | 设置<br>保存在<br>在库中河               | (S)<br>库(A)                 |    | <ul> <li>✓ 显示保存在库中的所有刀具</li> <li>✓ 显示空刀槽</li> <li>刀架 facemill-32mm Dia<br/>选择此刀具的刀架和子刀槽。</li> <li>选择此刀具的刀架和子刀槽。</li> </ul> |
| facer<br>刀<br>直<br>长<br>刀<br>刀               | nill-32mm Dia 的笔直槽<br>具编号<br>径偏移注册<br>度偏移注册<br>具ID<br>nill-32mm Dia 的刀具寿                | ı<br>ŵ         |                           |    | 相同     |   | <b>设置</b><br>保存在<br>在库中消        | <b>(S)</b><br>库(A)<br>§除(C) |    | <ul> <li>✓ 显示保存在库中的所有刀具</li> <li>✓ 显示空刀槽</li> <li>刀架 facemill-32mm Dia</li> <li>选择此刀具的刀架和子刀槽。</li> <li>选择刀刻</li> </ul>     |
| facerr<br>刀<br>直<br>长<br>刀<br>刀<br>facerr    | nill-32mm Dia 的笔直槽<br>具编号<br>径编移注册<br>度编移注册<br>架编移注册<br>具ID<br>nill-32mm Dia 的刀具寿       | ÷<br>ش         |                           |    | 相同     |   | <b>设置</b><br>保存在<br>在库中新        | (S)<br>库(A)<br>§除(C)        |    | <ul> <li>✓ 显示保存在库中的所有刀具</li> <li>✓ 显示空刀槽</li> <li>刀架 facemill-32mm Dia<br/>选择此刀具的刀架和子刀槽。</li> <li>选择刀组</li> </ul>          |
| facer<br>刀<br>直<br>长<br>刀<br>方<br>facer<br>指 | nill-32mm Dia 的笔直槽<br>具编号<br>径编移注册<br>度编移注册<br>具ID<br>nill-32mm Dia 的刀具寿<br>定时间,操作次数等后, | ·<br>命<br>新刀具. | 1<br>1<br>1<br>1<br>月月/禁月 |    | 相同     |   | <b>设置</b><br>保存在<br>在库中初<br>刀具和 | (S)<br>库(A)<br>昏除(C)        |    | <ul> <li>✓ 显示保存在库中的所有刀具</li> <li>✓ 显示空刀槽</li> <li>刀架 facemill-32mm Dia<br/>选择此刀具的刀架和子刀槽。</li> <li>选择刀组</li> </ul>          |

刀

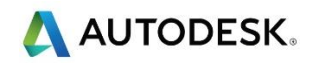

**刀具映象**可让您选择更改 cnc 机床的刀具位置。更改后将自动更新 NC 代码。

### 仿真选项

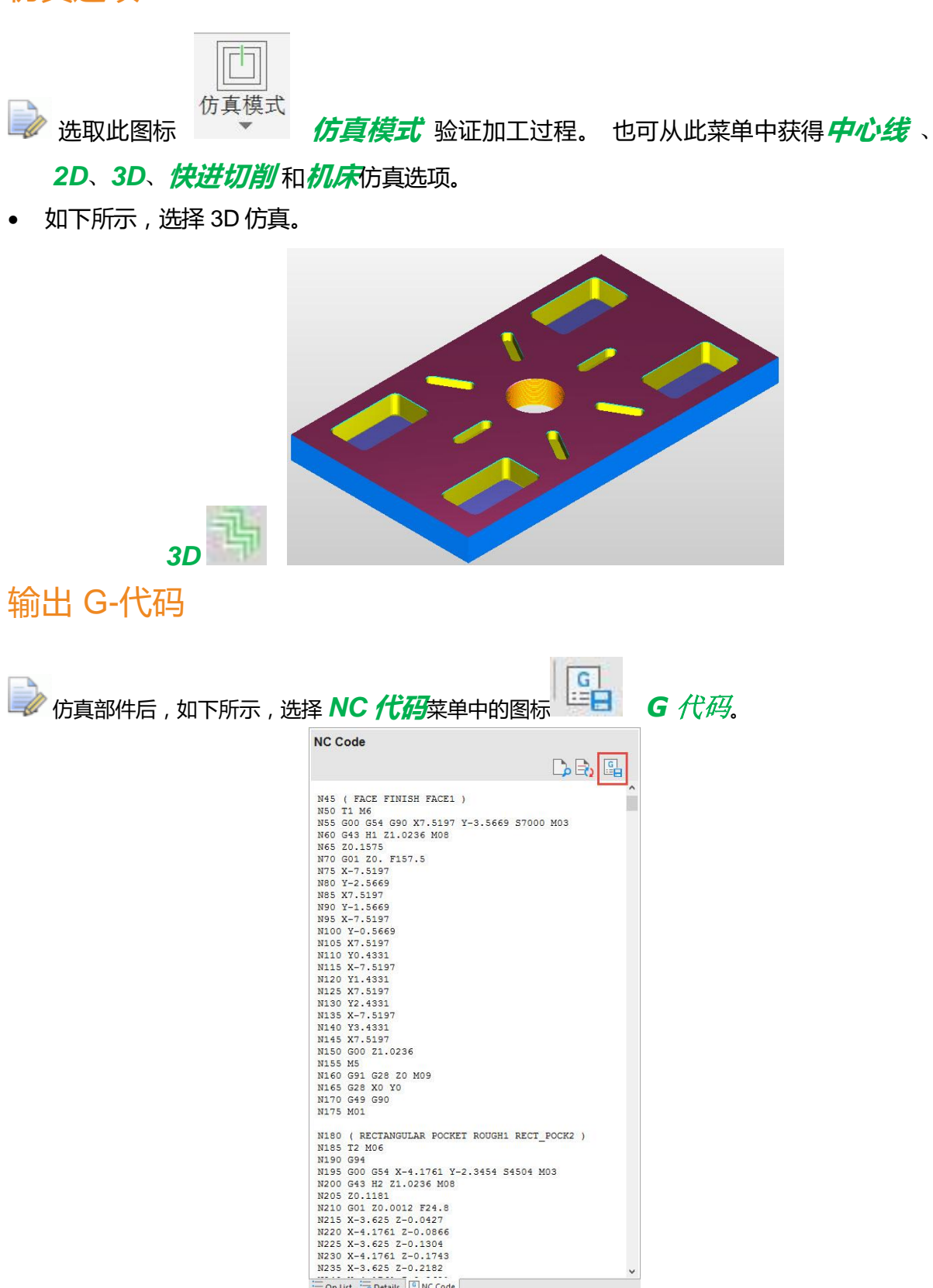

Details NC Code

# 保存 NC 程序到已知位置

| avenie                        |                                                              |     |
|-------------------------------|--------------------------------------------------------------|-----|
| NC Output Direc               | tory                                                         |     |
| O Save to curr                | ent directory:<br>\Training Notes - In Progress\Paul\Autodes |     |
| Save to othe                  | r directory:                                                 |     |
| C:\Training                   | Data\FeatureCAM Course Data V Browse                         | 1   |
|                               |                                                              | 4   |
| NC Program Nar                | ne                                                           |     |
| Use the base<br>-2, -3, etc.  | e file name for all NC programs. Setups will be nam          | ned |
| File Name:                    | Feature From Dimension.DAT                                   |     |
| Save NC                       | program using short file name                                |     |
| OUse the setu                 | p Part Name for each NC program file                         |     |
|                               |                                                              |     |
| Selection                     |                                                              |     |
| All Setups     Ourrent Setups | -                                                            |     |
|                               | φ.                                                           |     |
| Operations L                  | ist                                                          |     |
|                               |                                                              |     |
| Tool list of A                | Il Cotune                                                    |     |
|                               | ach Setun                                                    |     |
| Machining Co                  | oficuration                                                  |     |
|                               |                                                              |     |
|                               |                                                              |     |
| Create subfold                | ler                                                          |     |
| Overwrite exis                | ting files                                                   |     |
|                               |                                                              | 10  |
|                               | OK Cancel Help                                               |     |

## 摘要

- 与用户界面交互。
- 创建毛坯。毛坯形状概述。
- 从切削数据表中选择材料,计算进给和转速。
- 选择刀具库(刀具)。
- 选择后处理器。
- 创建设置 1。
- 通过尺寸创建特征。
- 编辑或修改特征。
- 自动排序选项。
- 刀具映象。
- 仿真选项,仿真零件。
- 输出 G 代码并保存 NC 代码到已知位置。